# 3Ds Max Tutorial - Ferrari F430 Model Part 1

### Softwares: 3ds Studio Max V-ray

Hi people, before start the tutorial is important you download Ferrari F430 blueprints at this link: <u>http://www.tutorials3d.com/blueprints/FerrariF430Blueprint.gif</u>

Now we start with 3ds Max.

#### BLUEPRINTS

First we make a box and put the blueprints images as I show in the image 1. Then select the box, make a right click and select object properties. Then select the option Backface Cull.

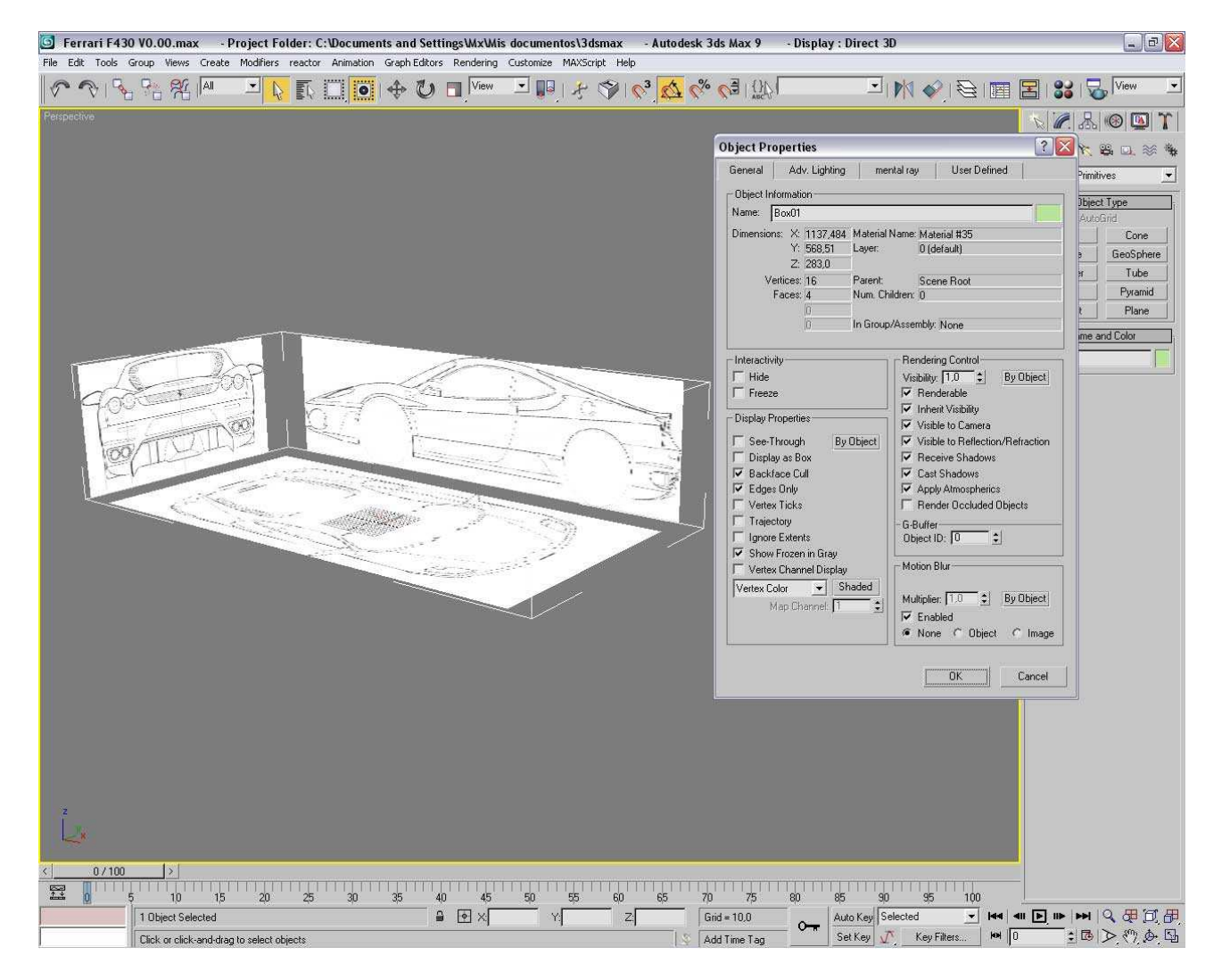

#### WHEELS

Before start with the modeled we need an image as reference. We can use that image to see the details: <u>http://www.personalreco.com/blog/wp-content/2005FerrariF430FrontWheel1600x1200.jpg</u>

#### Now we start to model. At first we make the most important circles of reference as I show in the image 2.

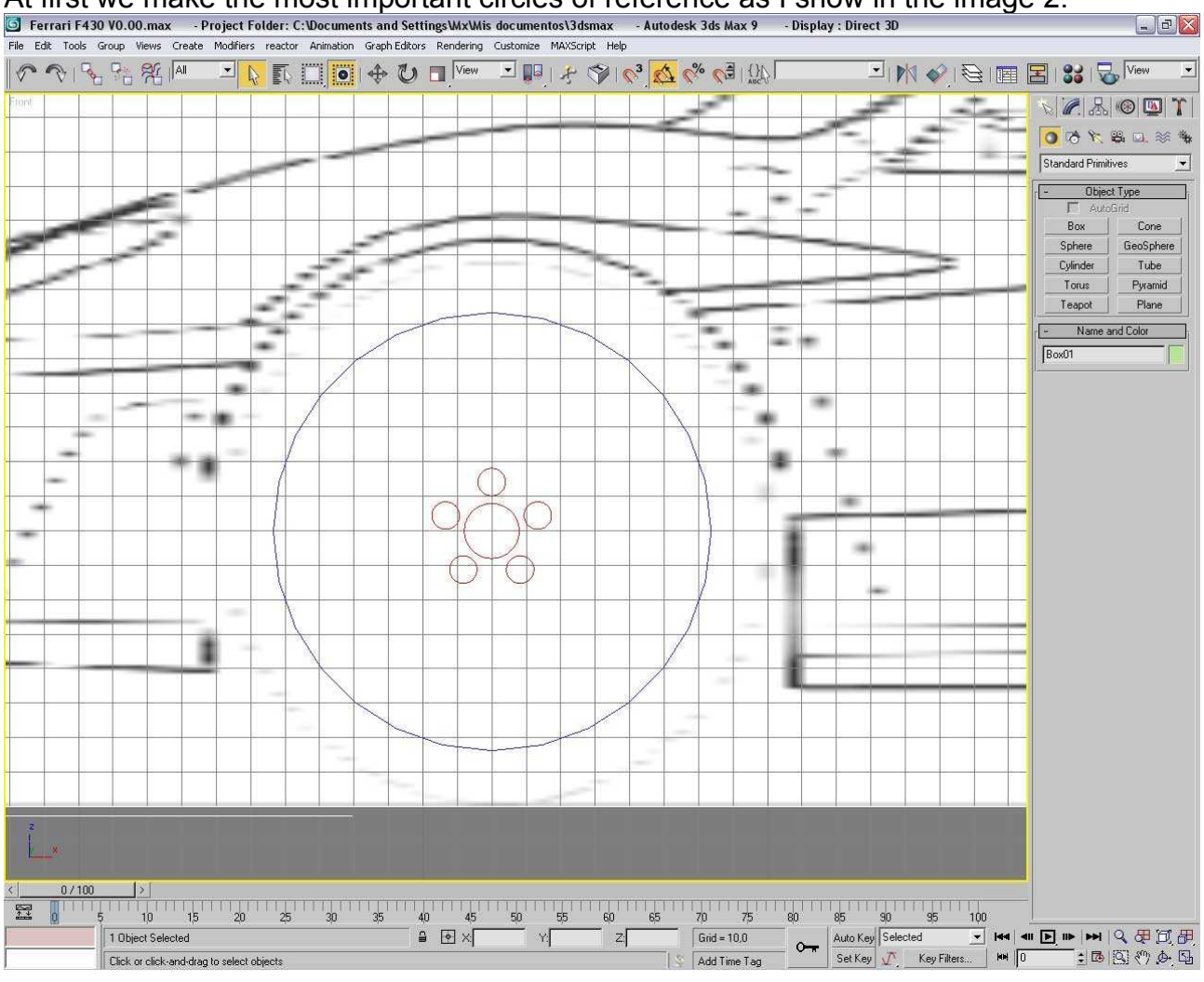

Then we make a plane with two vertex in the center of the Y axis as show the image 3. Ferrari F430 V0.00.max - Project Folder: C:Vocuments and SettingsWxWis documentos\3dsmax - Autodesk 3ds Max 9 - Display: Direct 3D

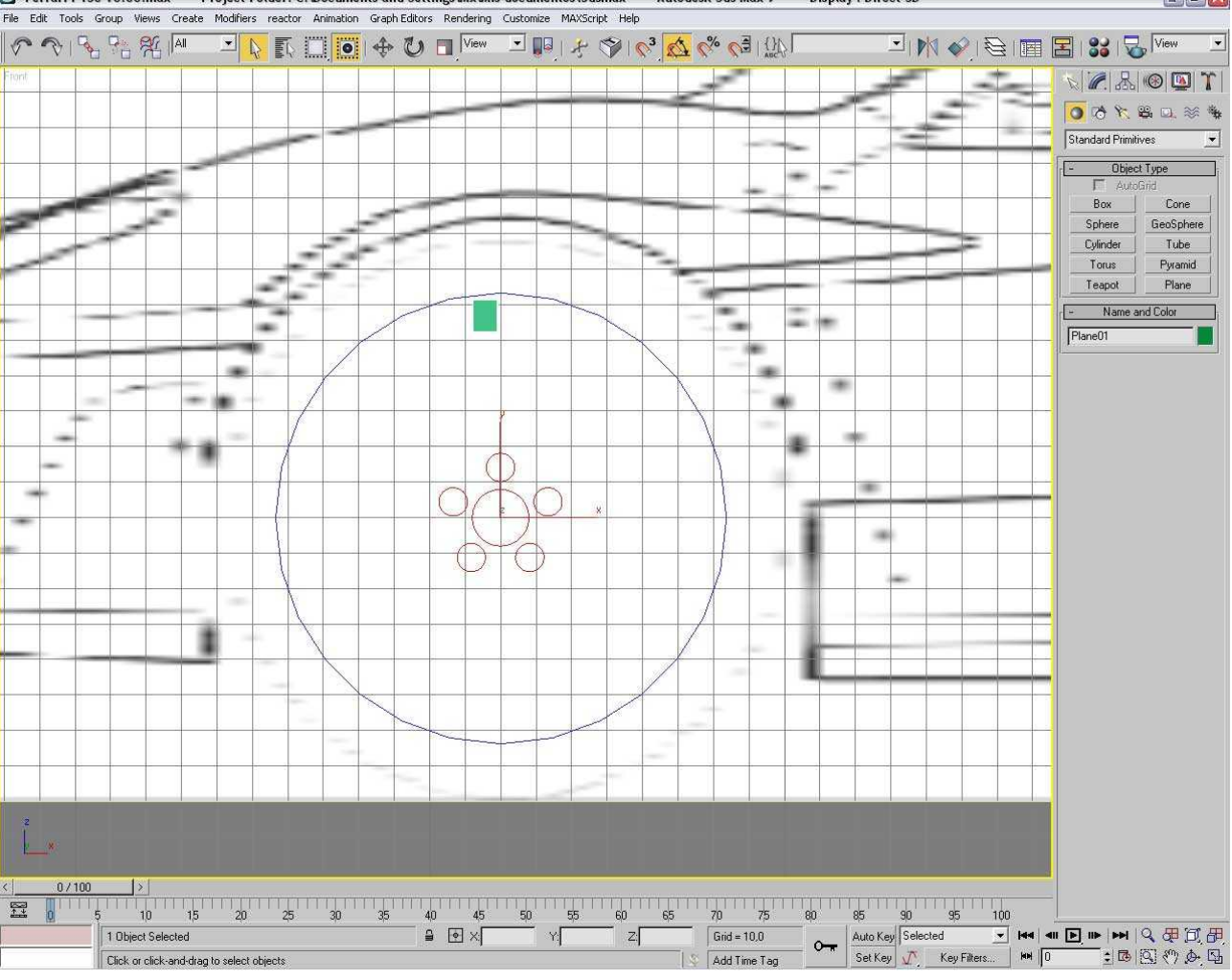

## Now we transform it in an editable poly and put a simetry in the Y axis. And then we put five new simetries with center point in the midle of the wheel and rotate its 72° one for one.

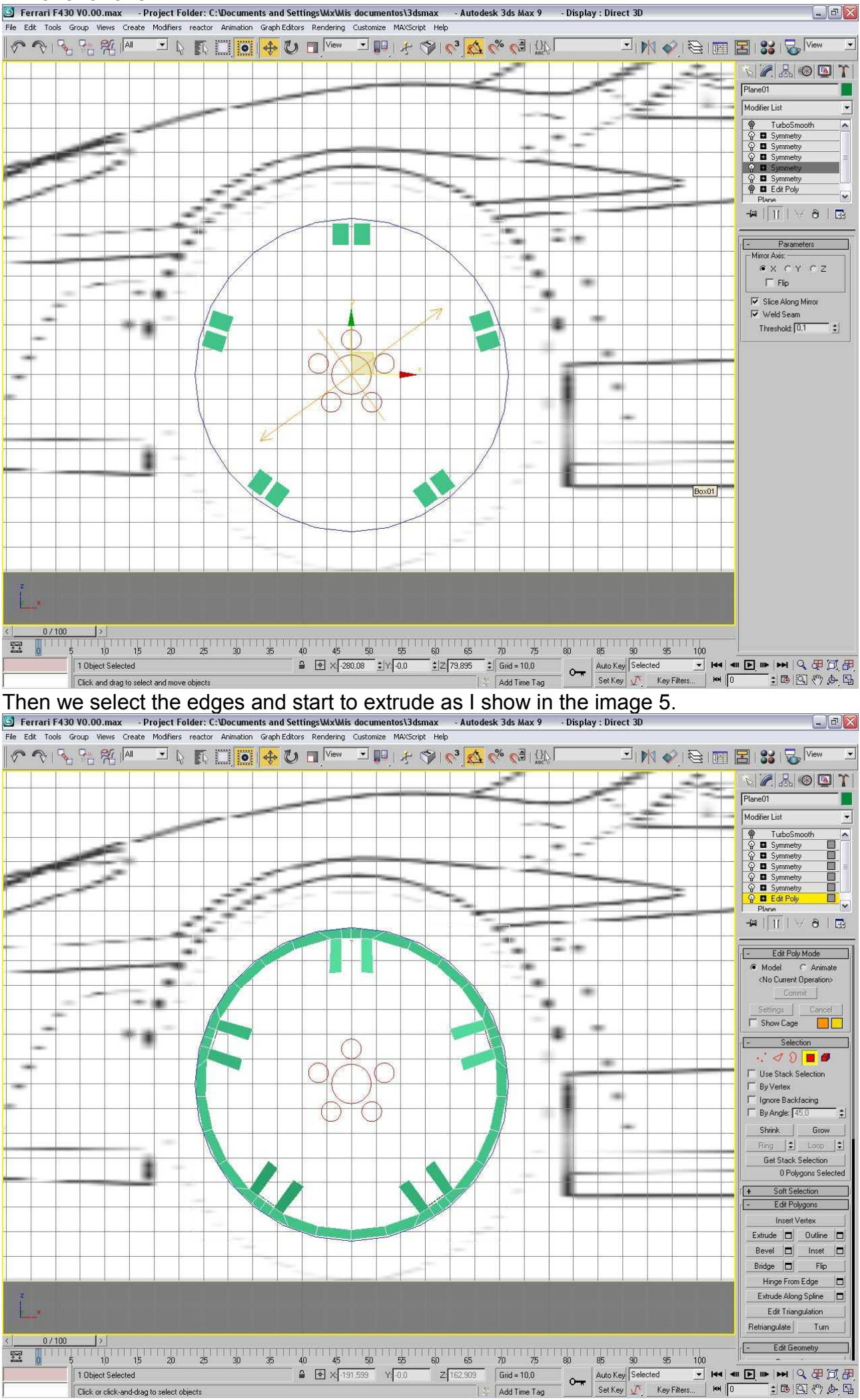

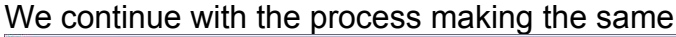

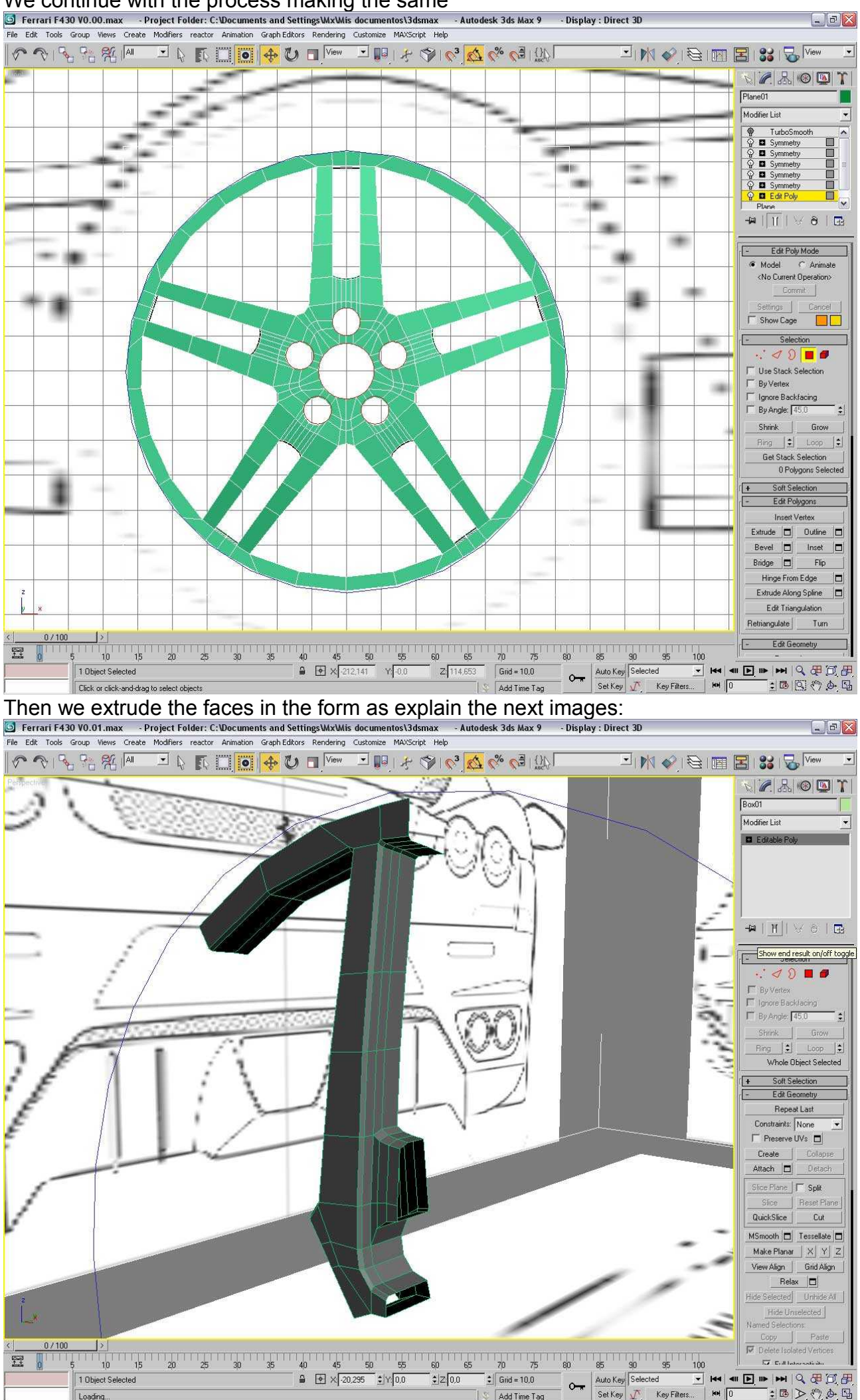

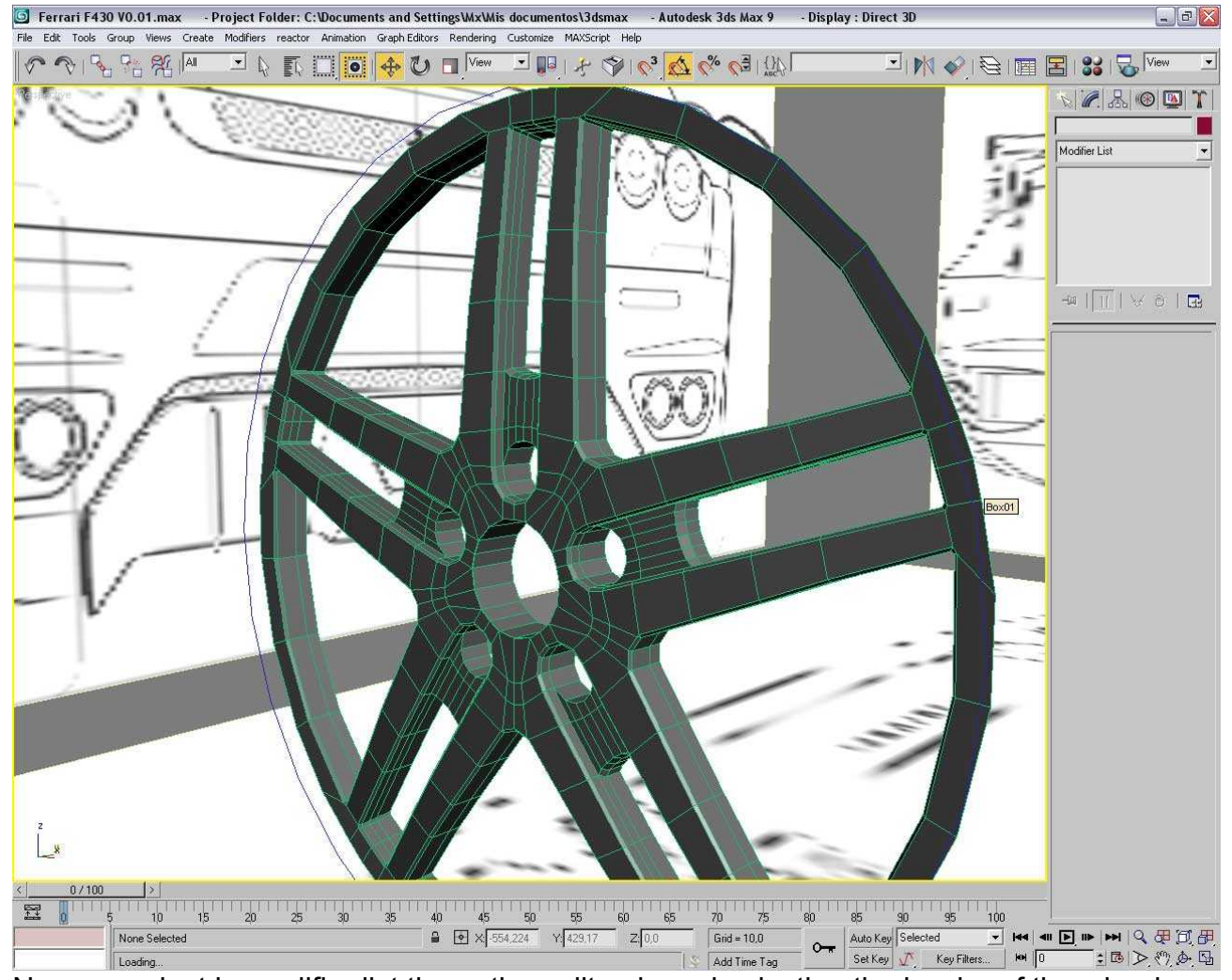

Now we select in modifier list the option edit poly and selecting the border of the wheel we extrude it:

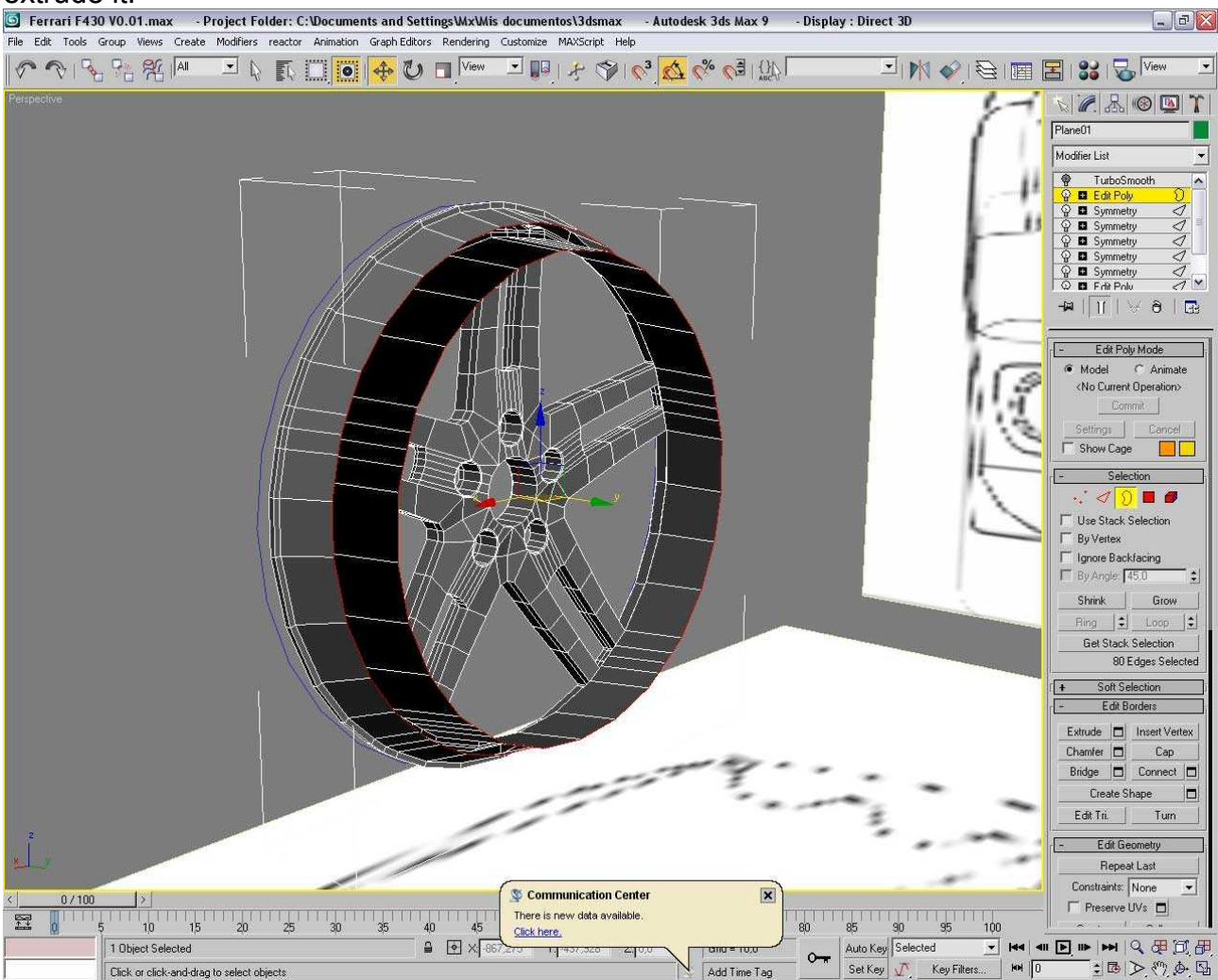

#### We continue with the same system:

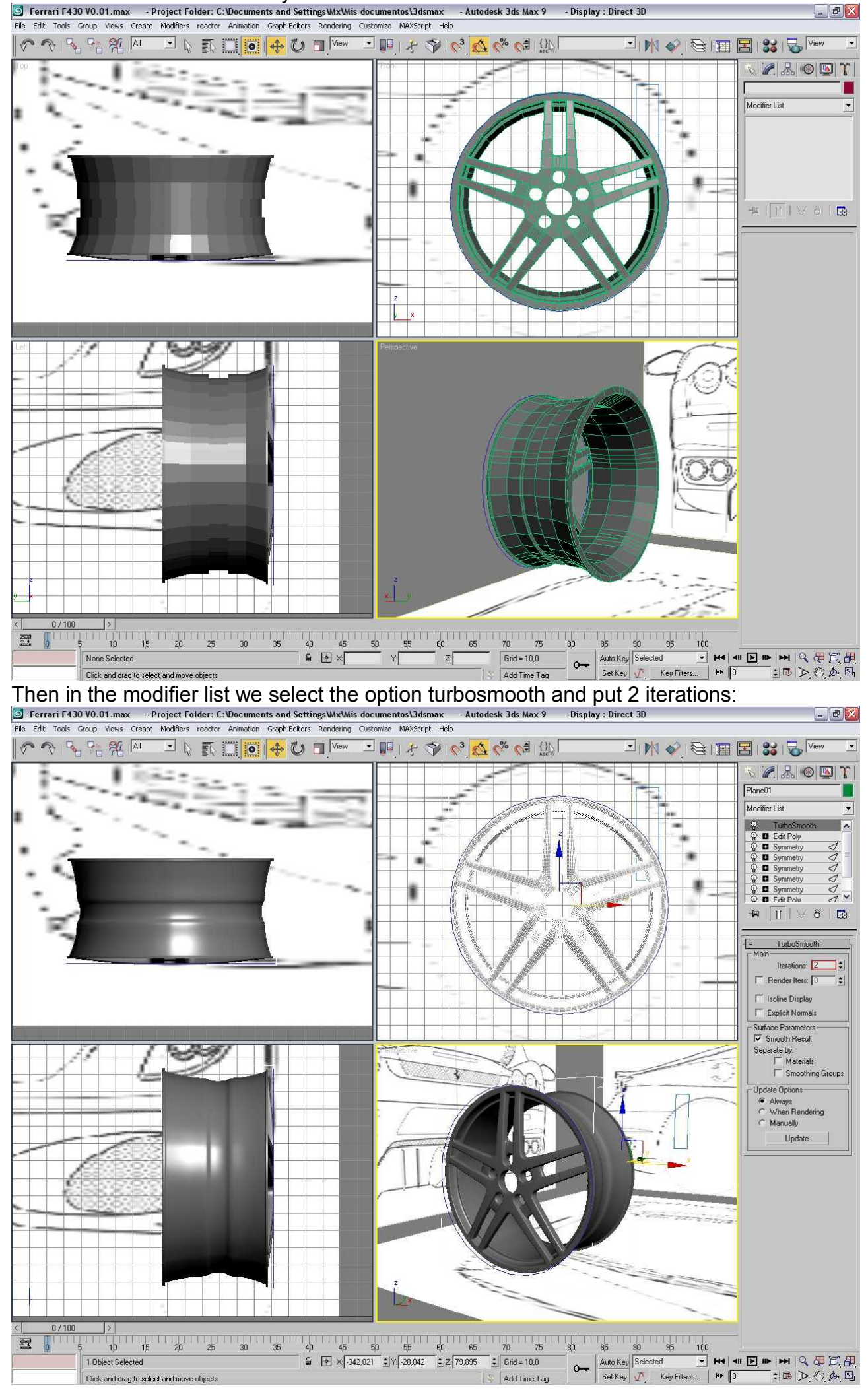

Now we continue with the screws starting with a cilinder with 6 sides and converting it in an editable poly.

Then we select the frontal face and make an inset. After that estrude it as I show in the image:

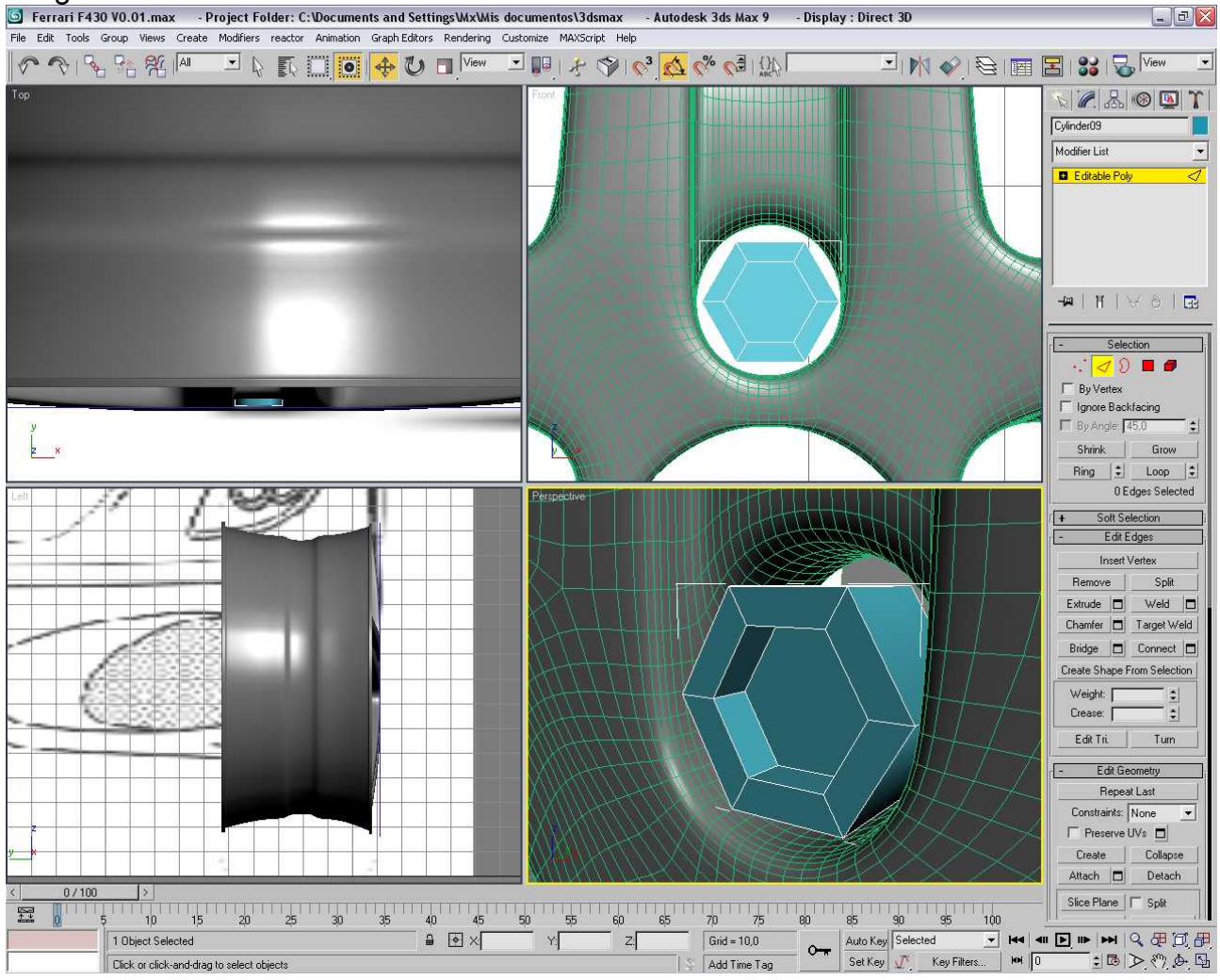

Then Chamfer the red edges:

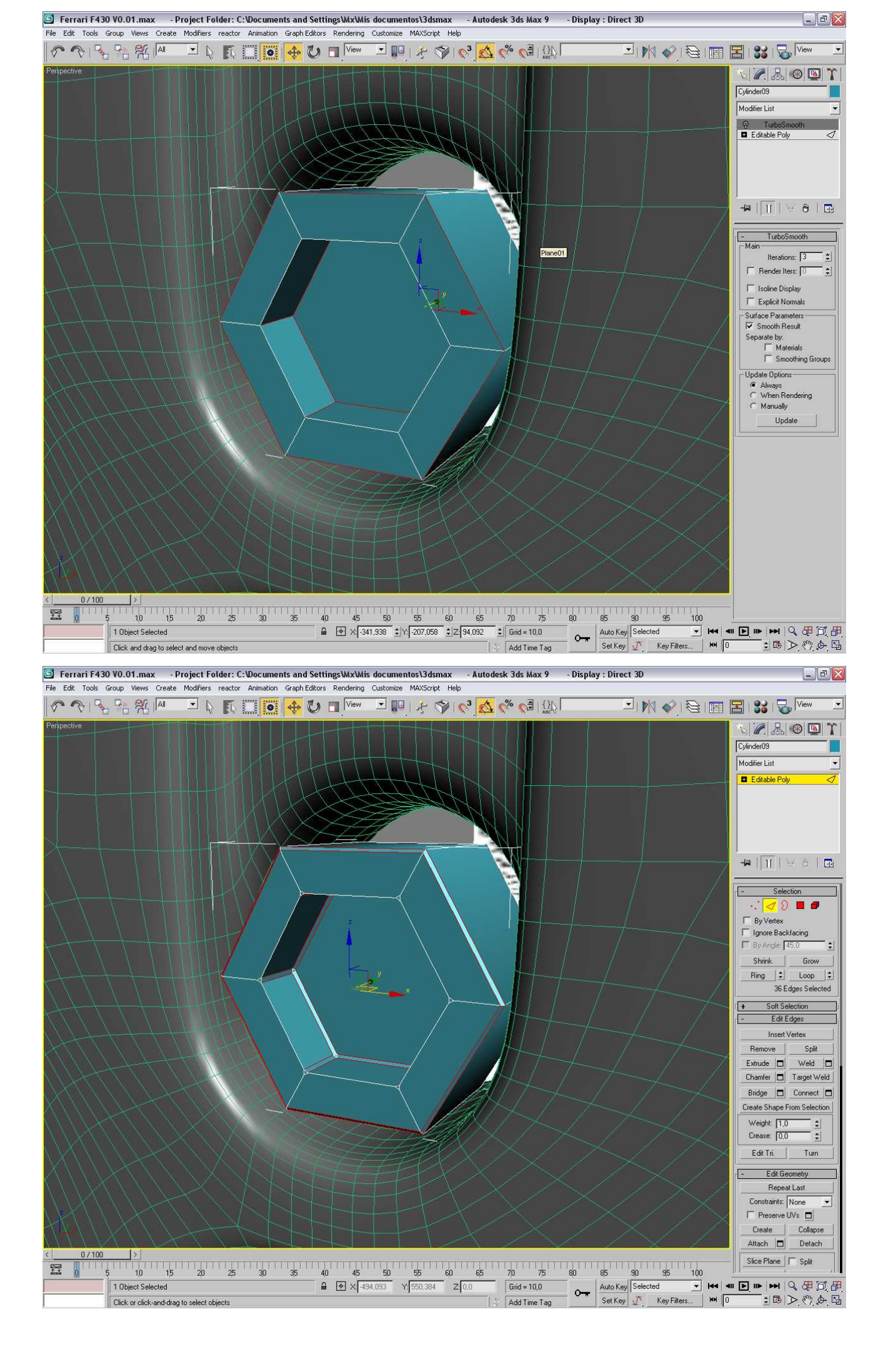

#### Now we aply a turbosmooth with 3 iterations:

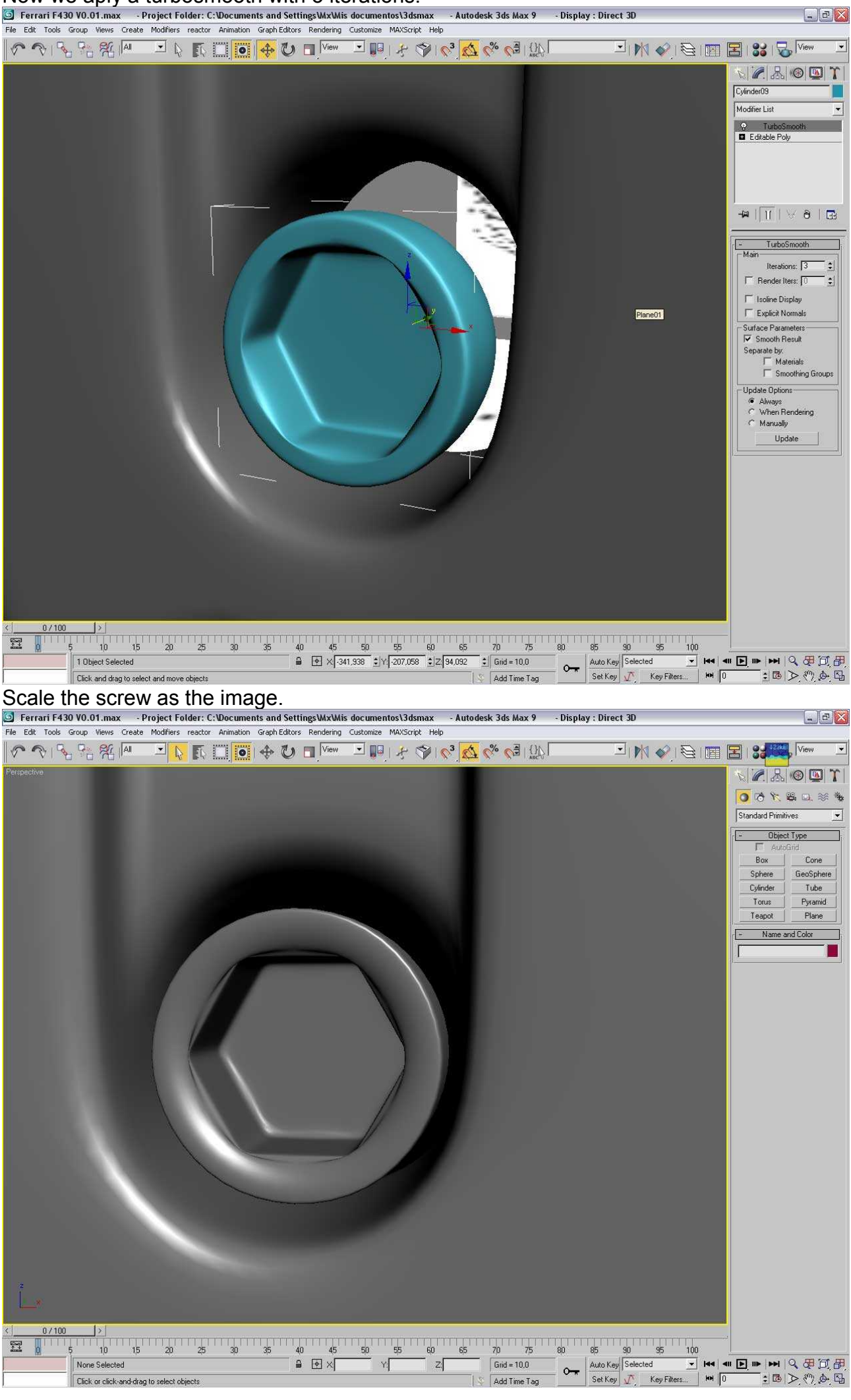

#### Now we select the screw and put the pibot in the center of the wheel:

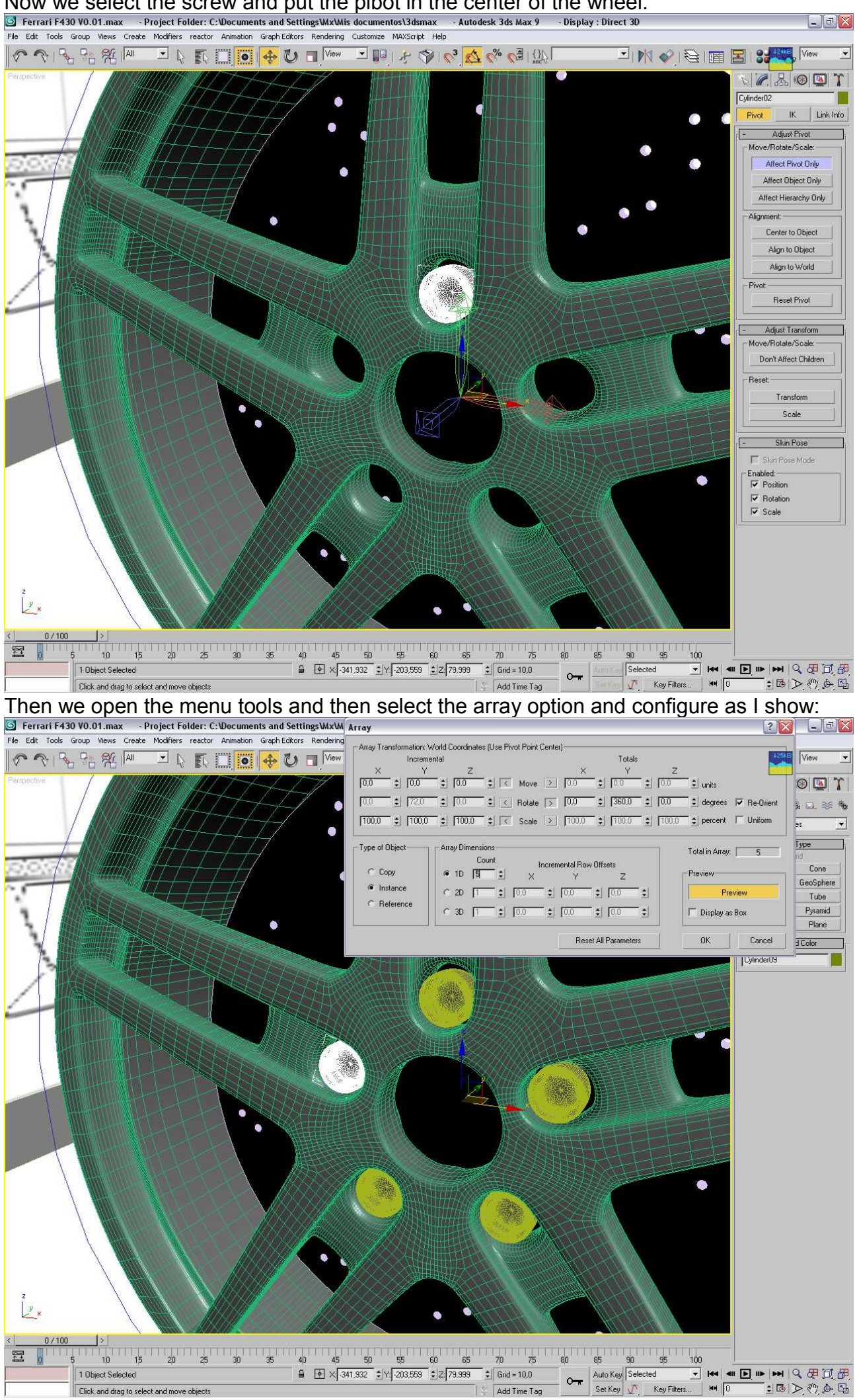

Next we make a cilinder with two caps segments and move the vertex of the center as I show in the image 17.

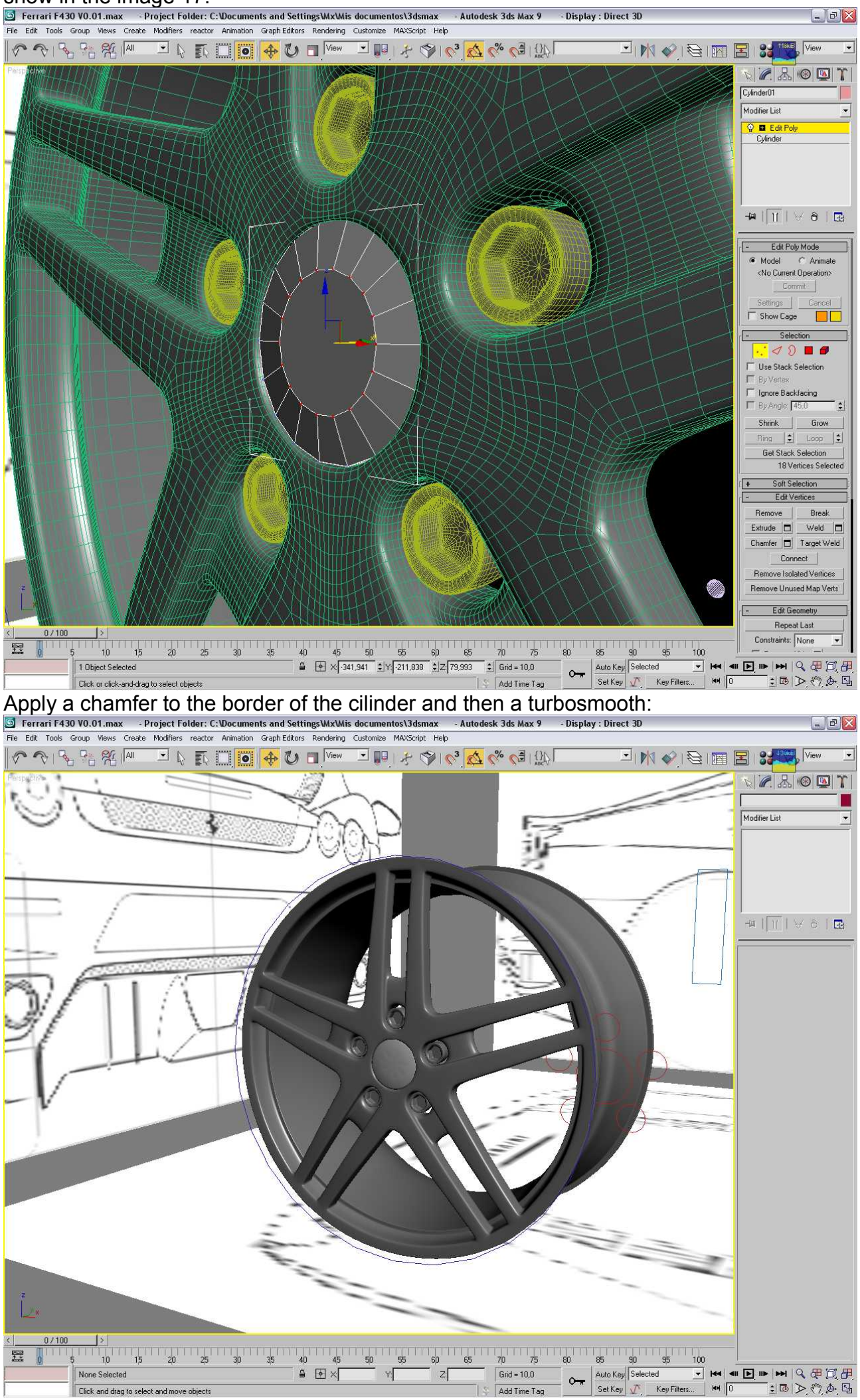

Now we have fineshed the wheel and we will start with the model of the rest of the car.